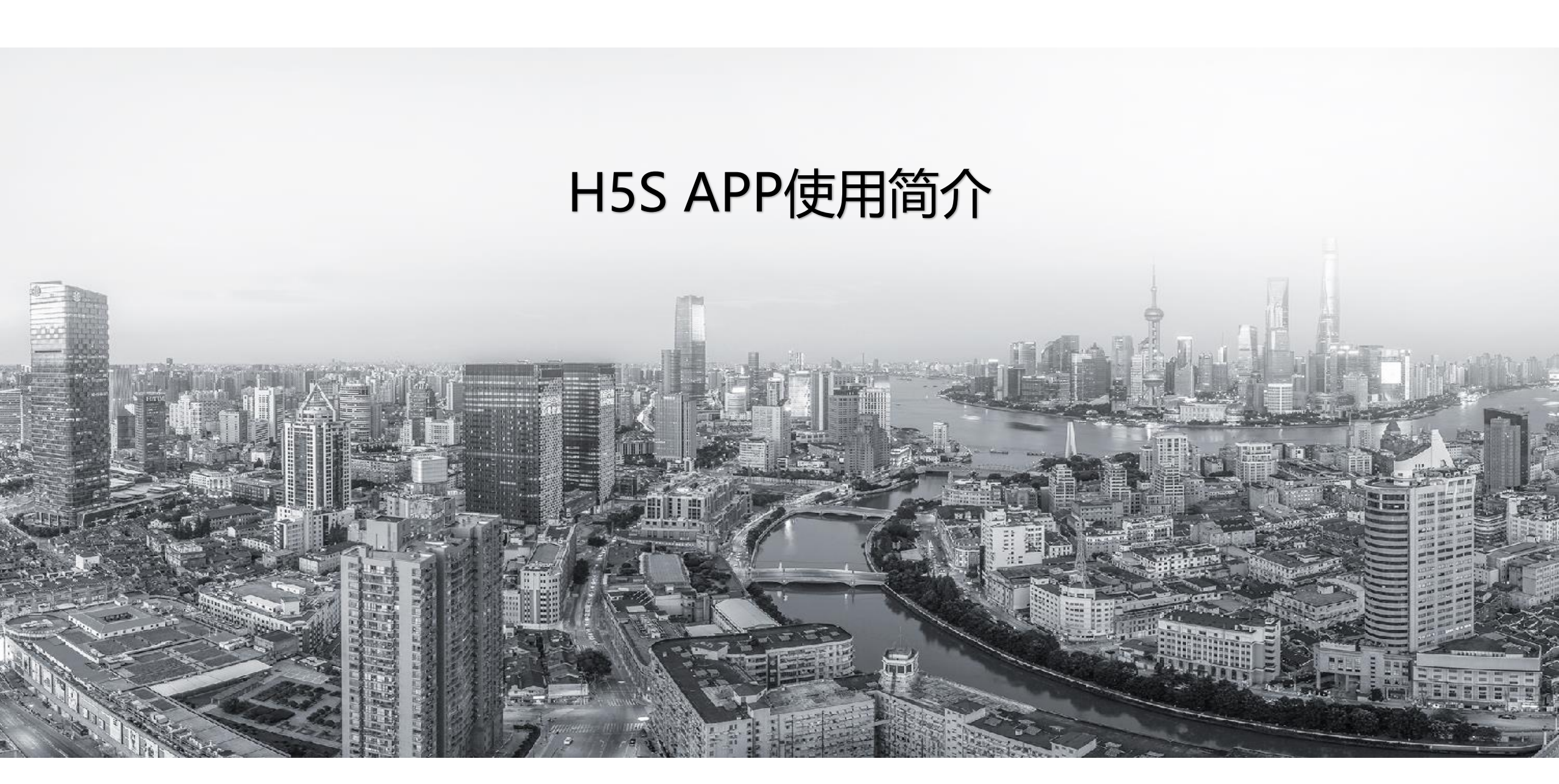

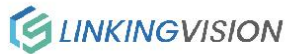

H5S APP功能目录

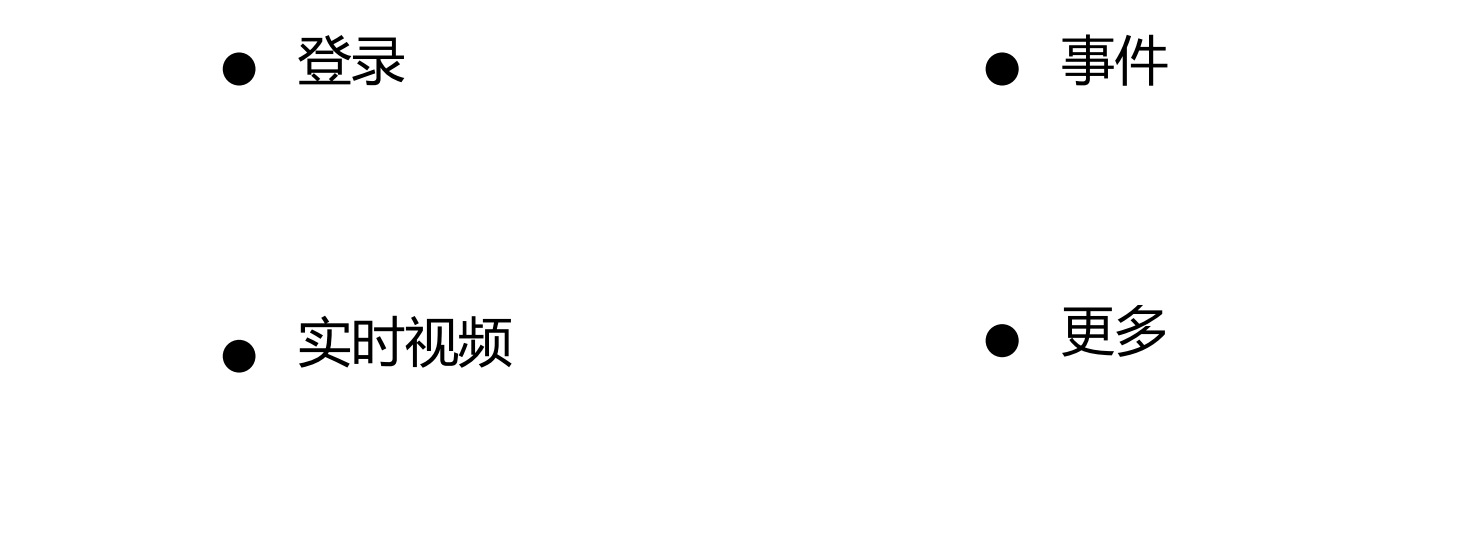

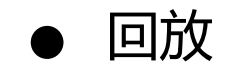

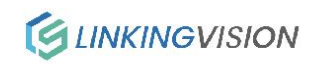

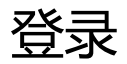

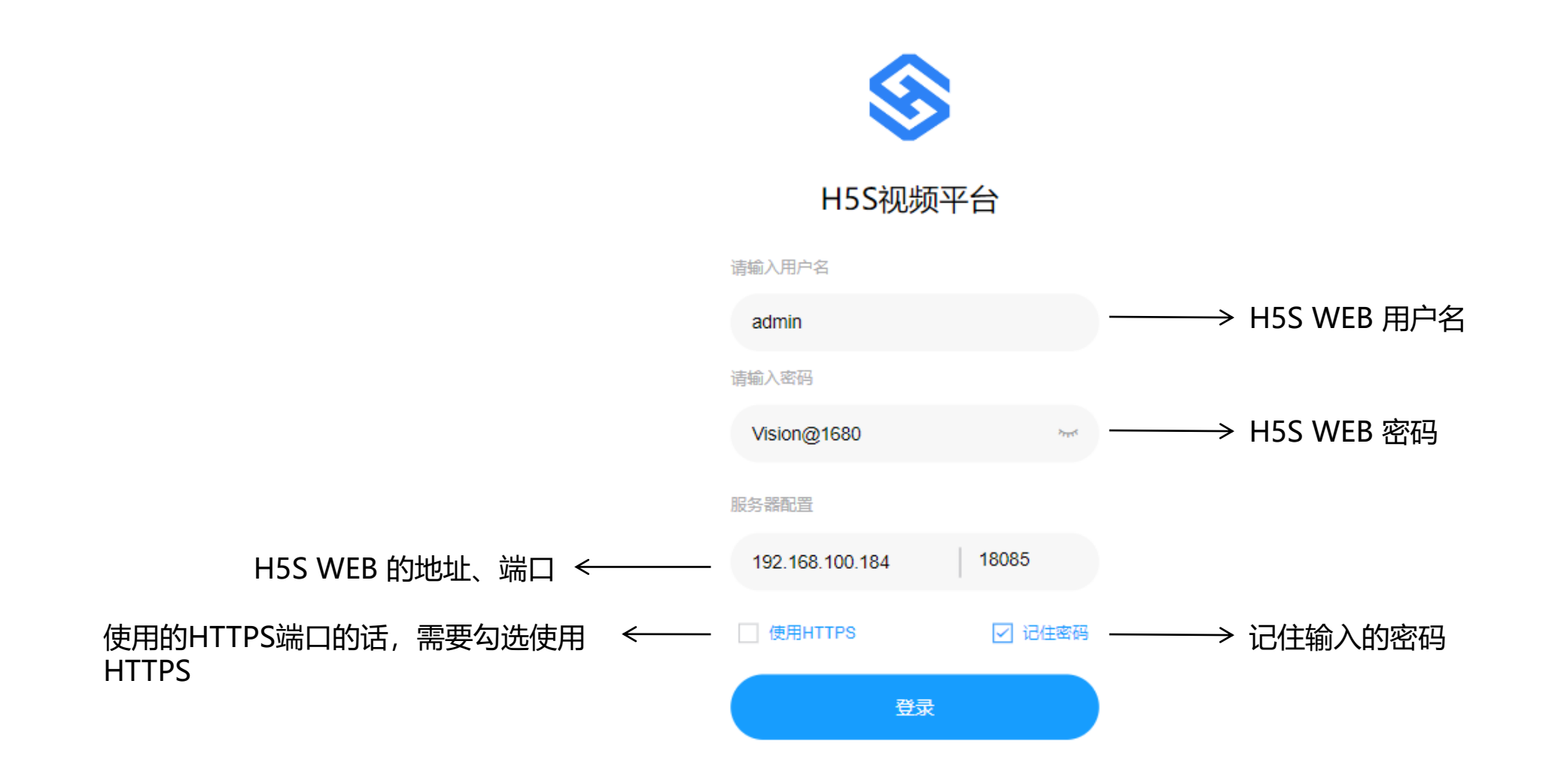

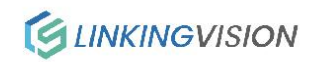

#### 实时视频

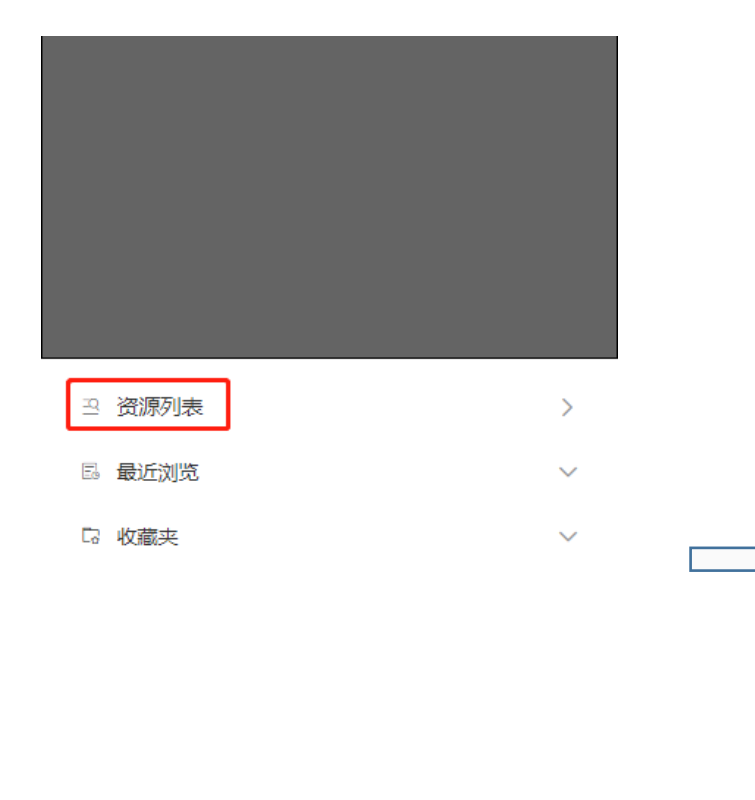

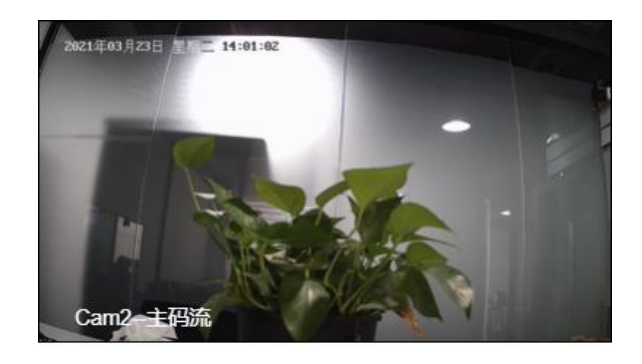

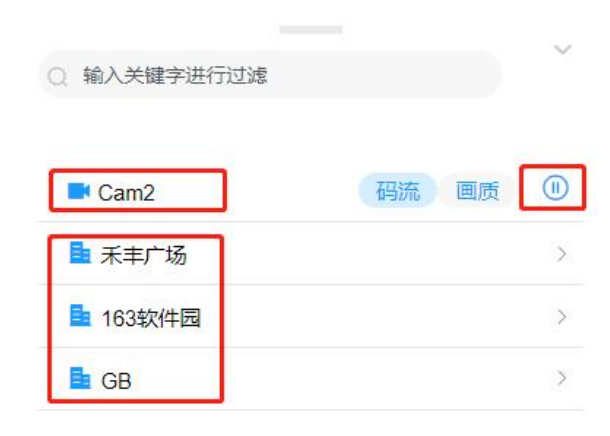

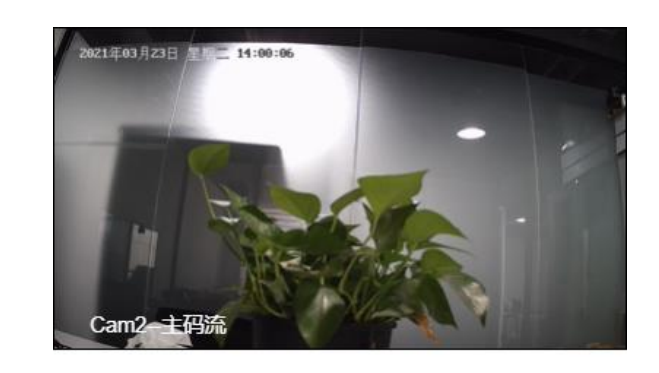

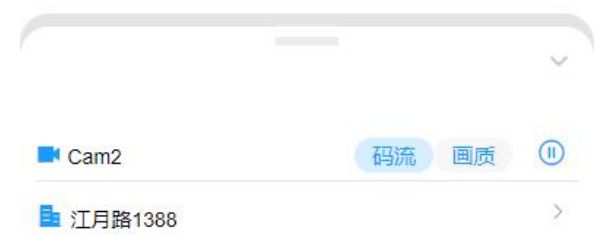

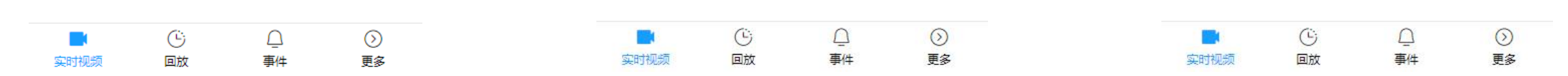

资源列表里面可以查看H5S WEB上分配的摄像机以及区域,点右侧的播放按钮播放对应的摄像机画面包括区域下的摄像机 (最右的侧示例图)

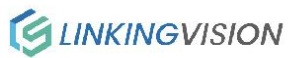

# 实时视频-码流

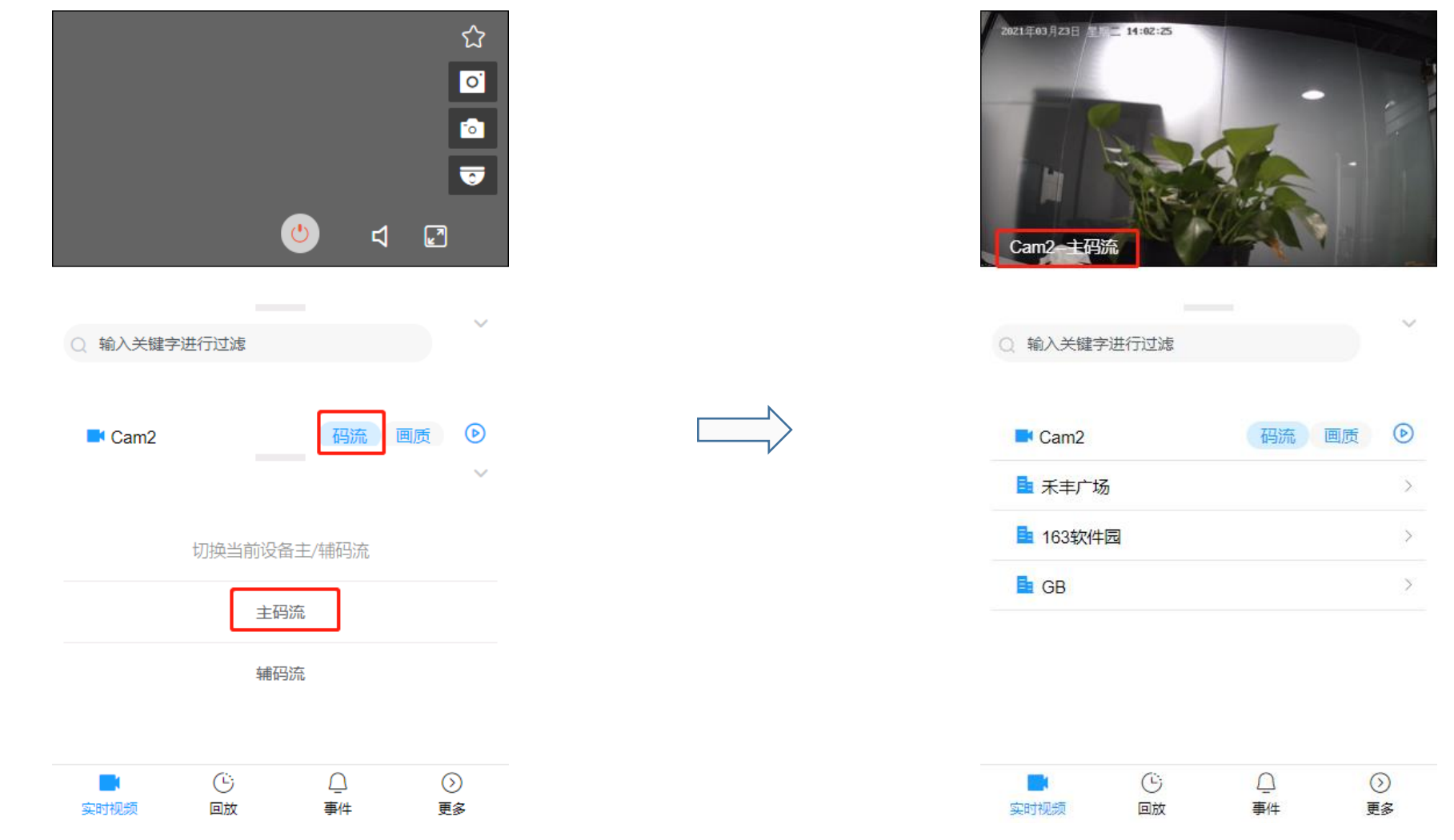

码流里面选择辅码流、主码流后会自动播放选择的码流画面,在画面中即可看到播放的是主码流还是辅码流

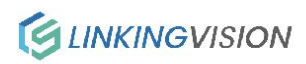

# 实时视频-画质

|                                               |                  |      |         |                    | 2021年03月23日<br>Cam2=GPL | 14:02:37 |    |                    |
|-----------------------------------------------|------------------|------|---------|--------------------|-------------------------|----------|----|--------------------|
| ○ 输入关键字进行过滤                                   |                  |      |         | $\sim$             | Q 输入关键                  | 字进行过滤    |    |                    |
| ■ Cam2 码流 画质 D                                |                  | 画♬   | 贡       |                    | Cam2                    |          | 码流 | 画质 🕑               |
|                                               |                  | GPU+ | CPU     |                    | 1 元丰禾                   | 汤        |    | >                  |
| ▲ 163软件园 >                                    |                  | GP   | U       |                    | 🧕 163软件                 | 园        |    | >                  |
| GB >                                          |                  | CP   | Ummonom |                    | 📑 GB                    |          |    | >                  |
|                                               |                  |      |         |                    |                         |          |    |                    |
|                                               |                  | 确    | Ē       |                    |                         |          |    |                    |
| じ     〇     〇       実时视频     回放     事件     更多 | <b>上</b><br>实时视频 | 回放   | <br>事件  | <ul><li></li></ul> | <b>二</b><br>实时视频        | ©<br>回放  | □  | <ul><li></li></ul> |

画质里面可以选择不同模式的解码,选择后会自动播放视频画面

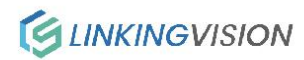

# 实时视频-最近浏览与收藏夹

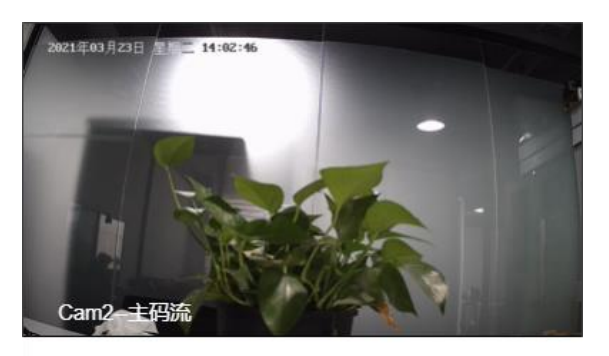

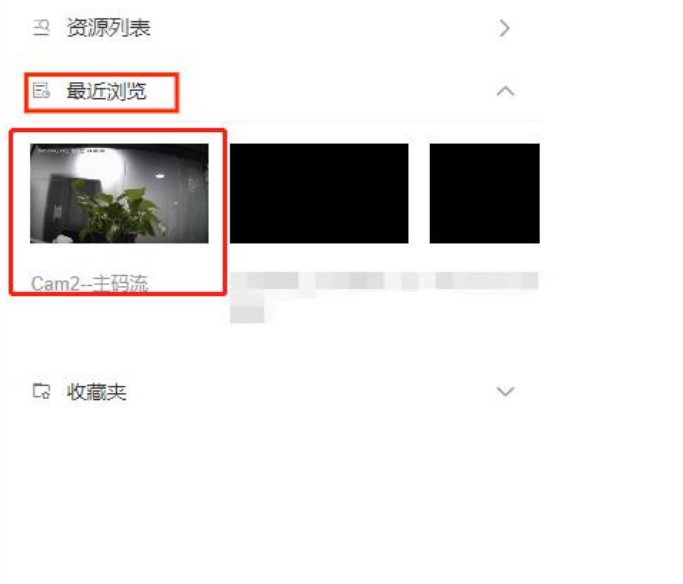

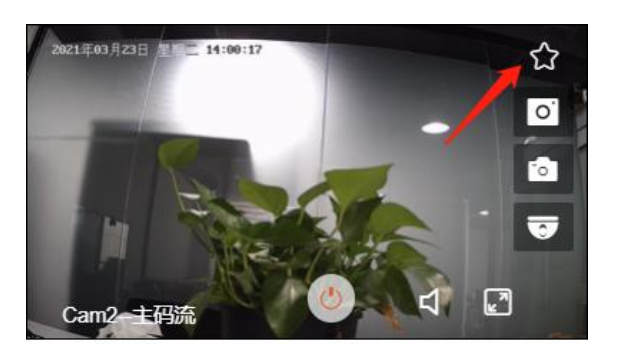

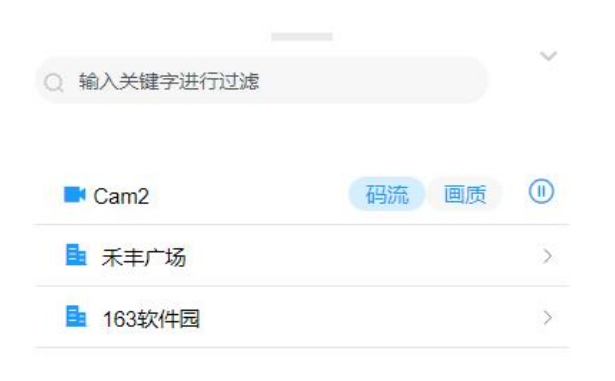

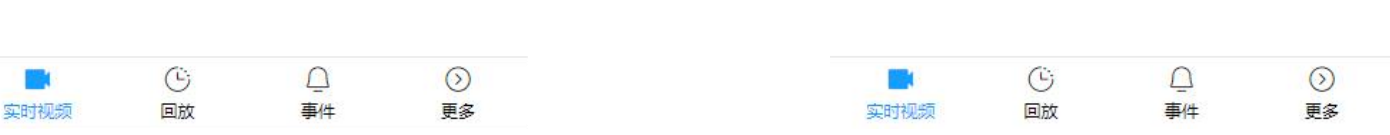

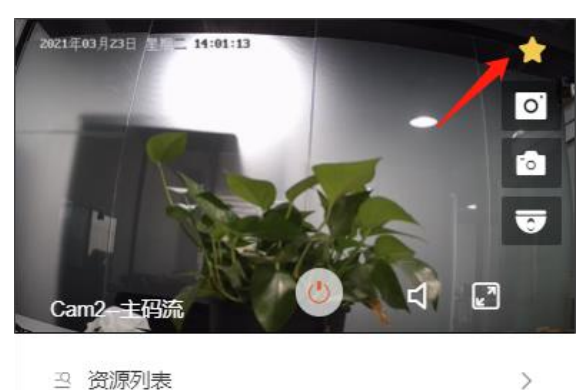

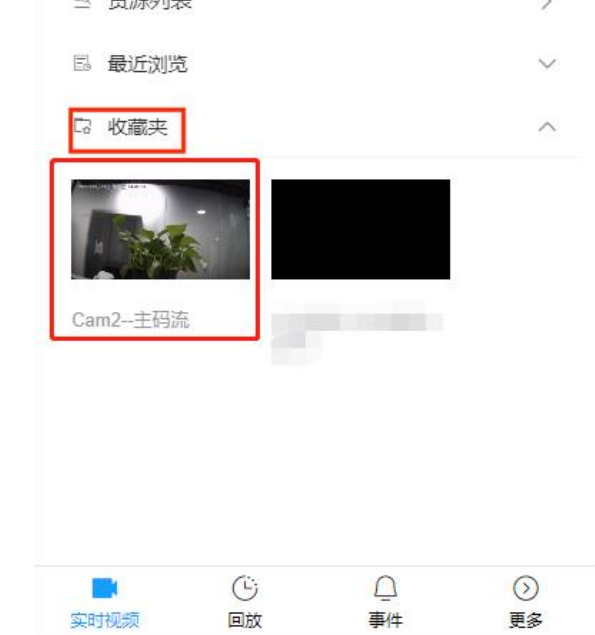

#### 前面播放过视频后,就可以在最近浏览里面查看最近播放的记录 收藏视频画面,便于下次快速查看

### 实时视频-服务端抓图

8

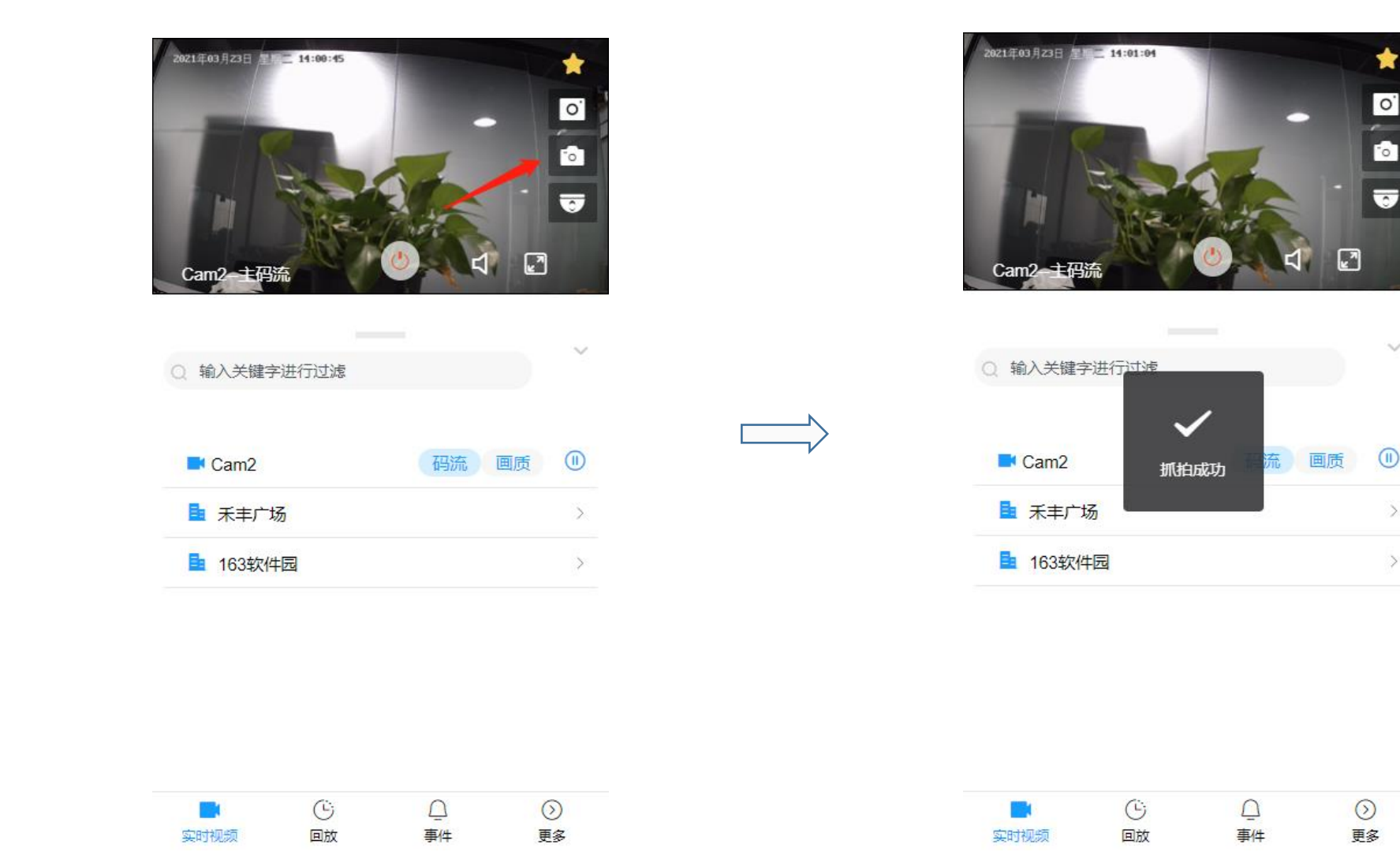

抓图成功后,文件所在的路径 h5s软件包\www\mediastore\snapshot 下 示例: C:\Users\admin\Desktop\h5s-r16.5.0508.23-win64-release\www\mediastore\snapshot\bfec\2023-07-03TZ08\10-50-33\bfec-946f7f29-f617-46ef-86a1-9d374686e5ab.jpg

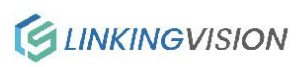

### 实时视频-本地抓图

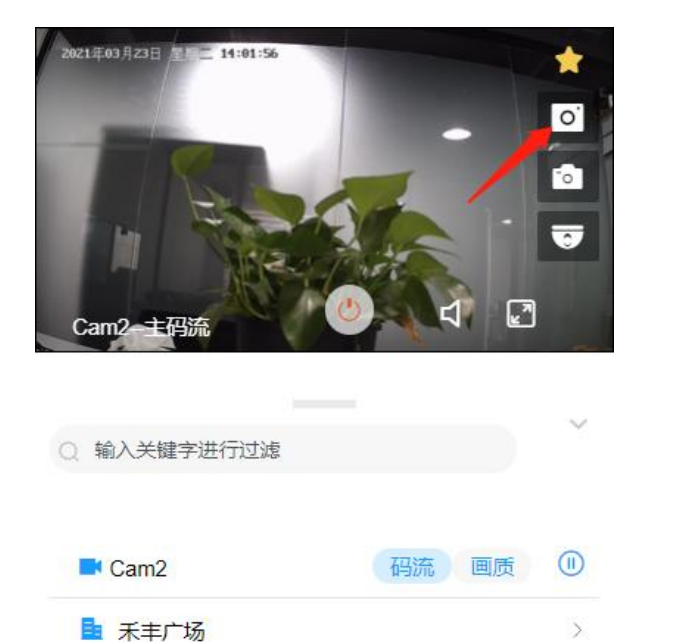

抓图成功后, 文件会在相册里面生成

**163软件园** 

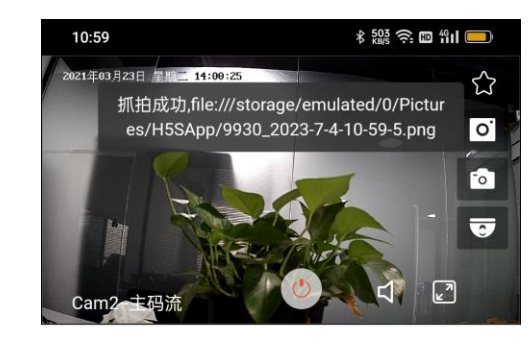

>

○ 输入关键字进行过滤

| nam2          | 码流 画质 |   |
|---------------|-------|---|
| 五 禾丰广场        |       | > |
| <b>163软件园</b> |       | > |
| 🚦 GB          |       | > |

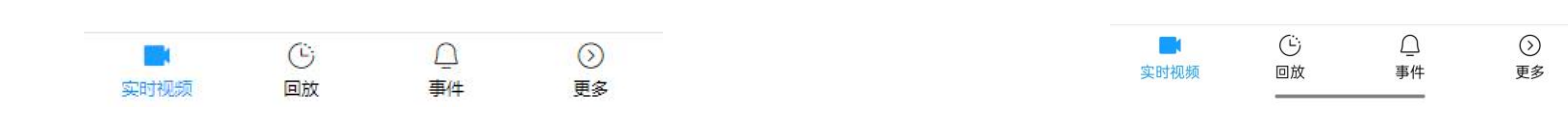

>

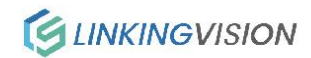

# 实时视频-云台控制

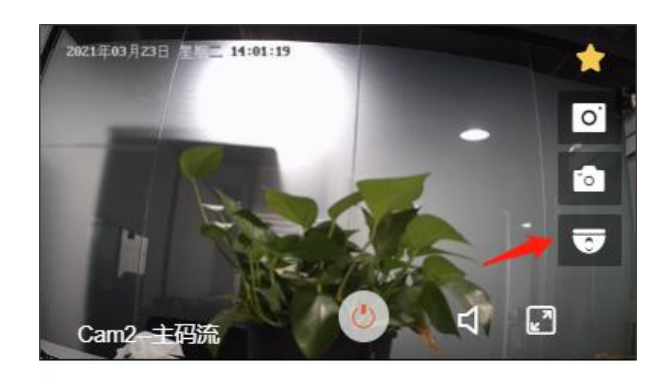

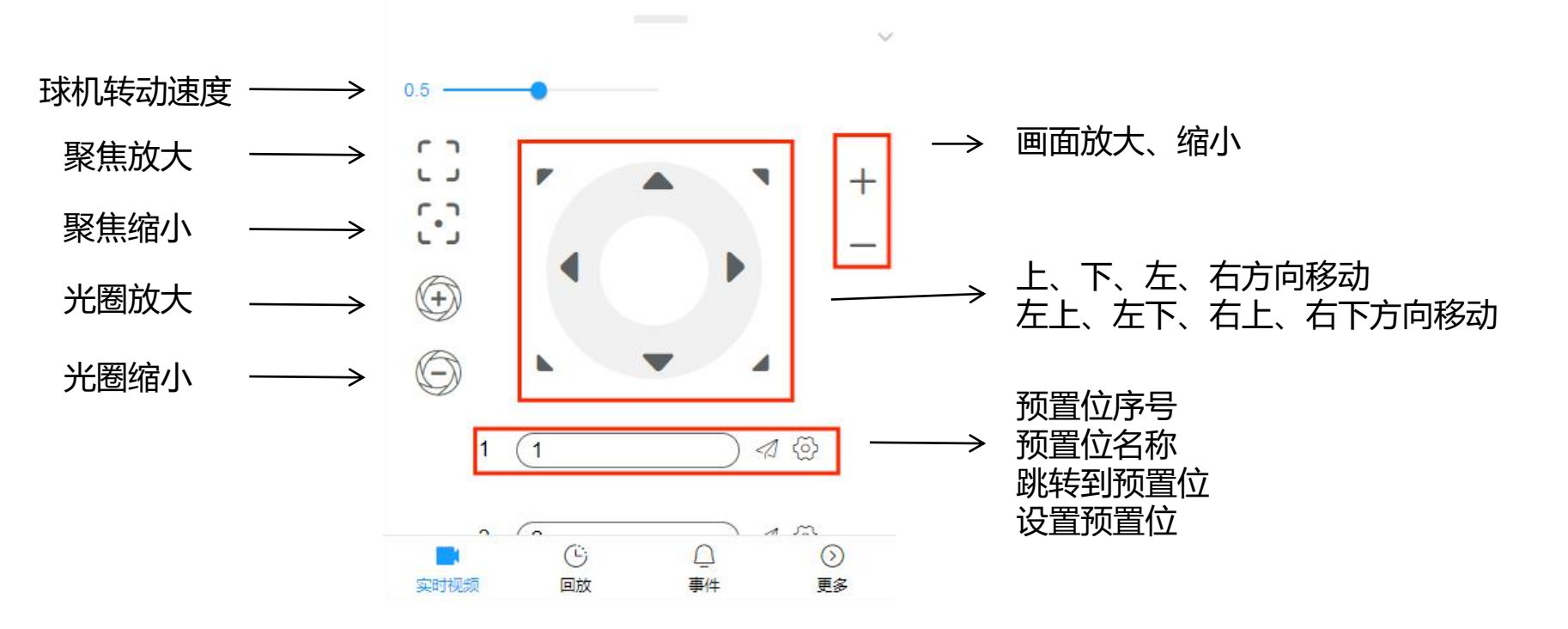

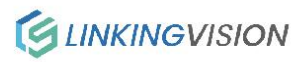

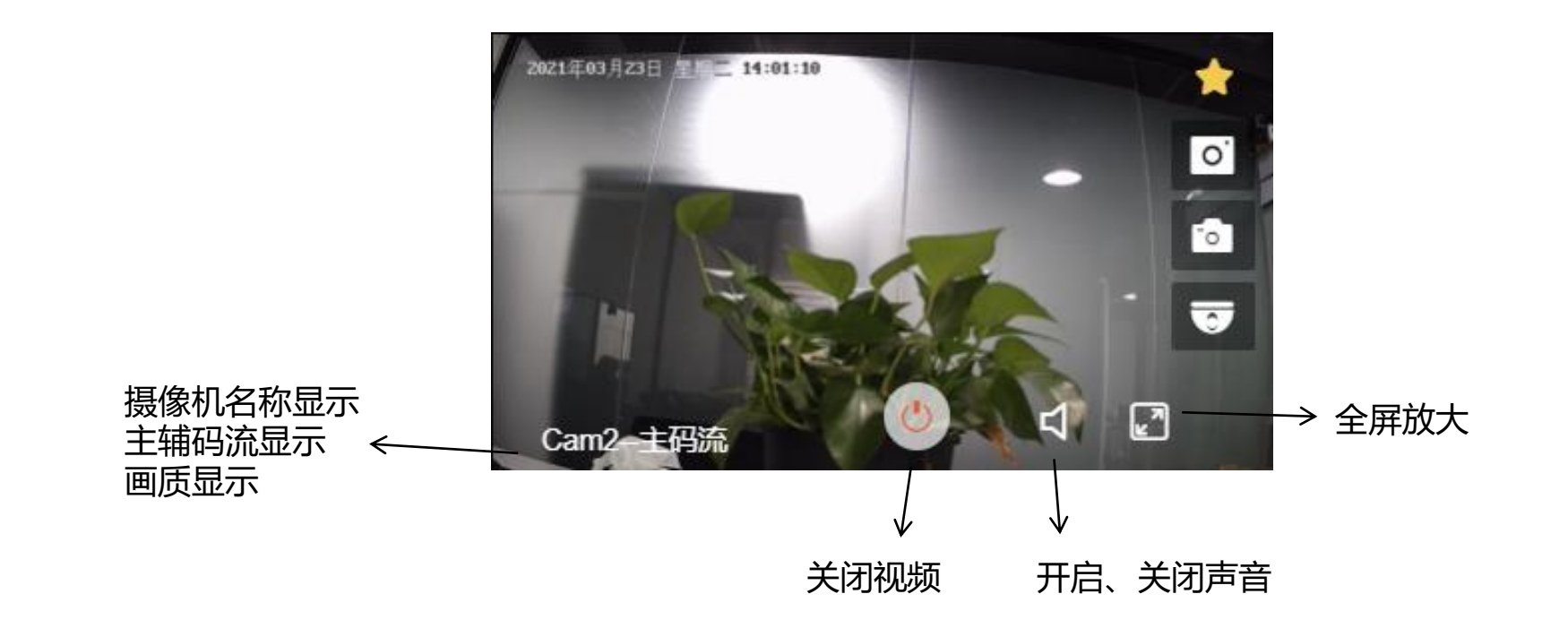

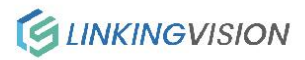

# 回放-服务存储

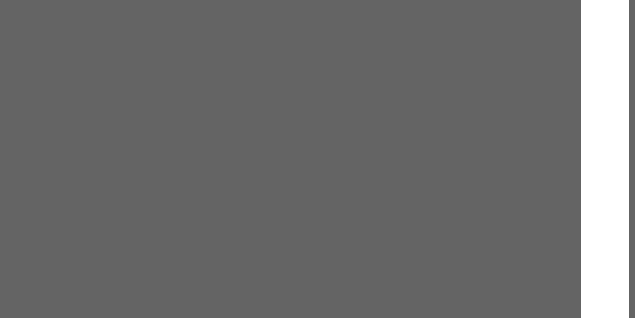

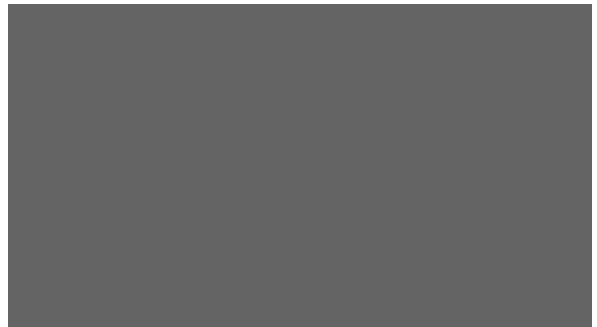

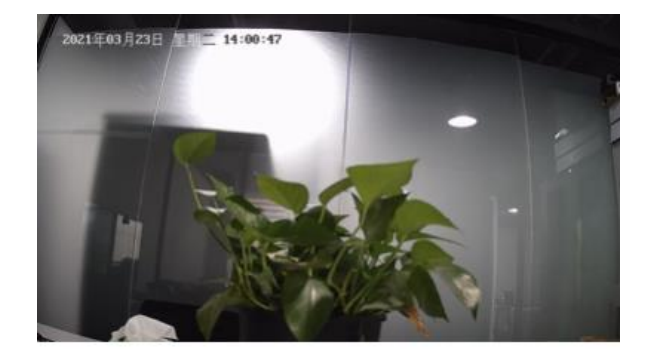

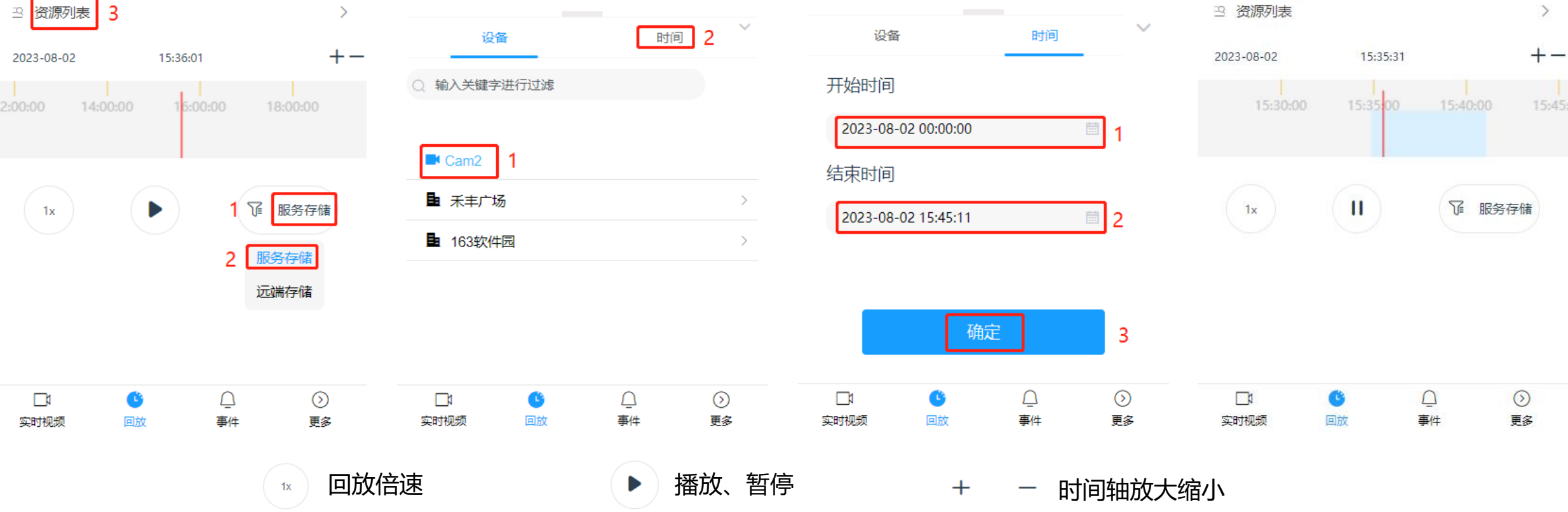

#### 回放-远端存储

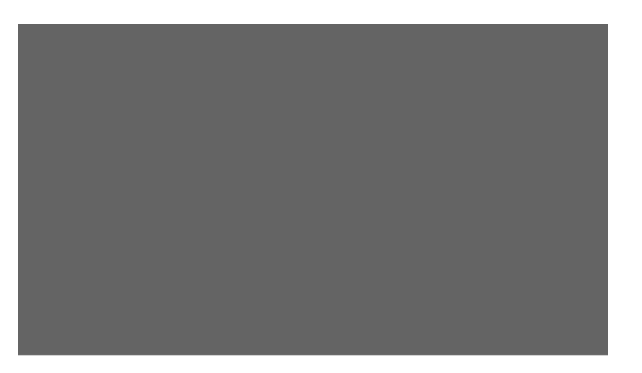

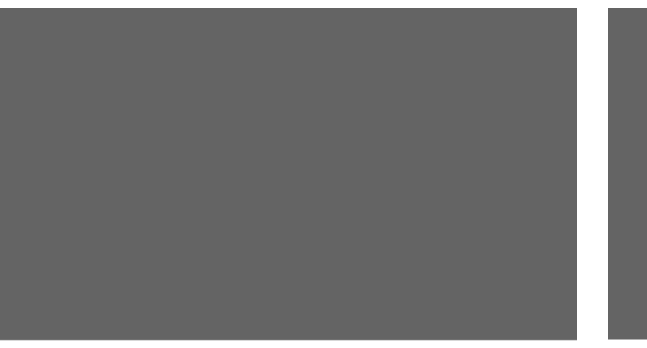

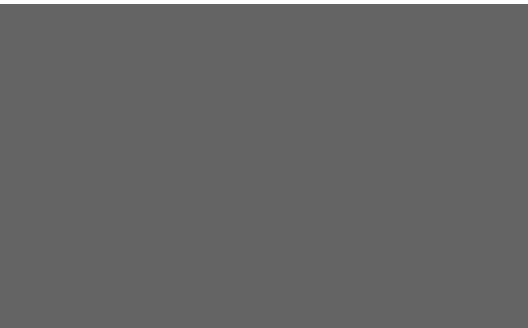

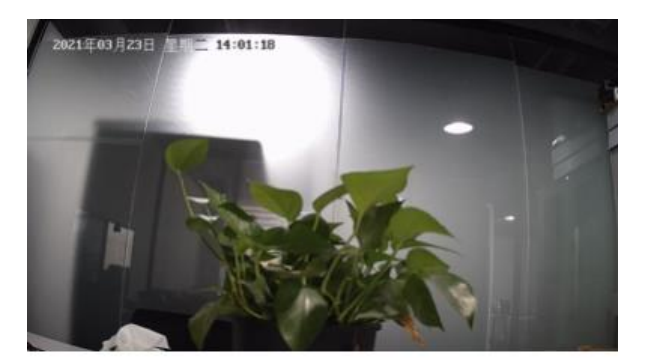

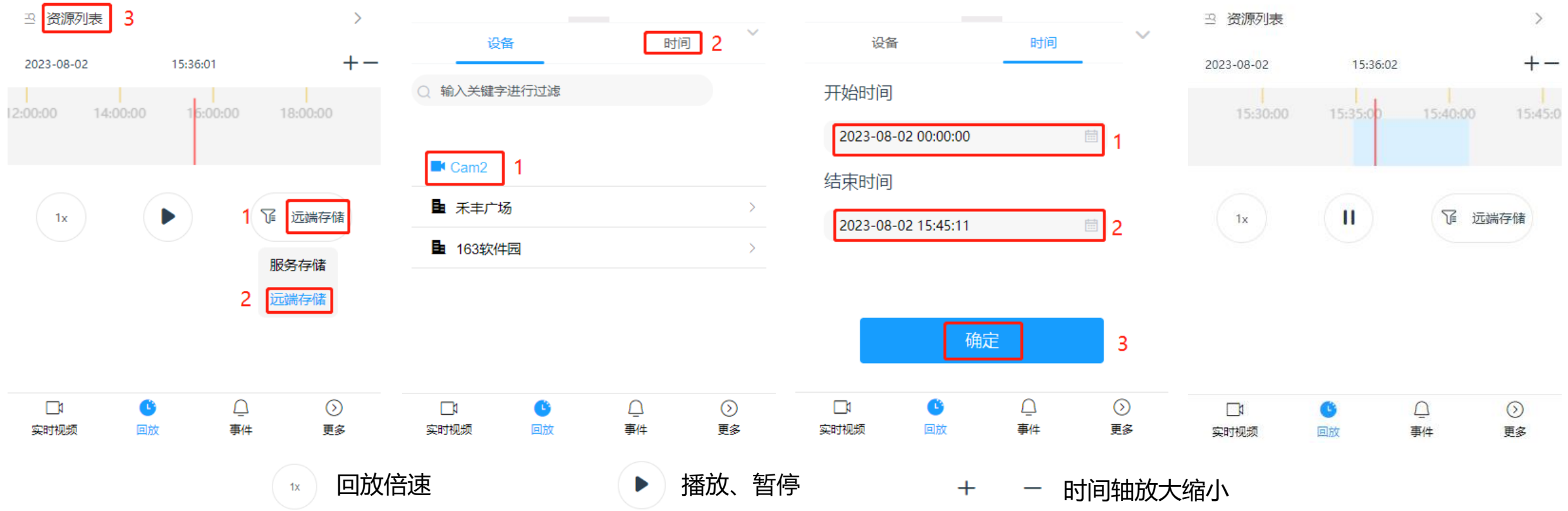

事件

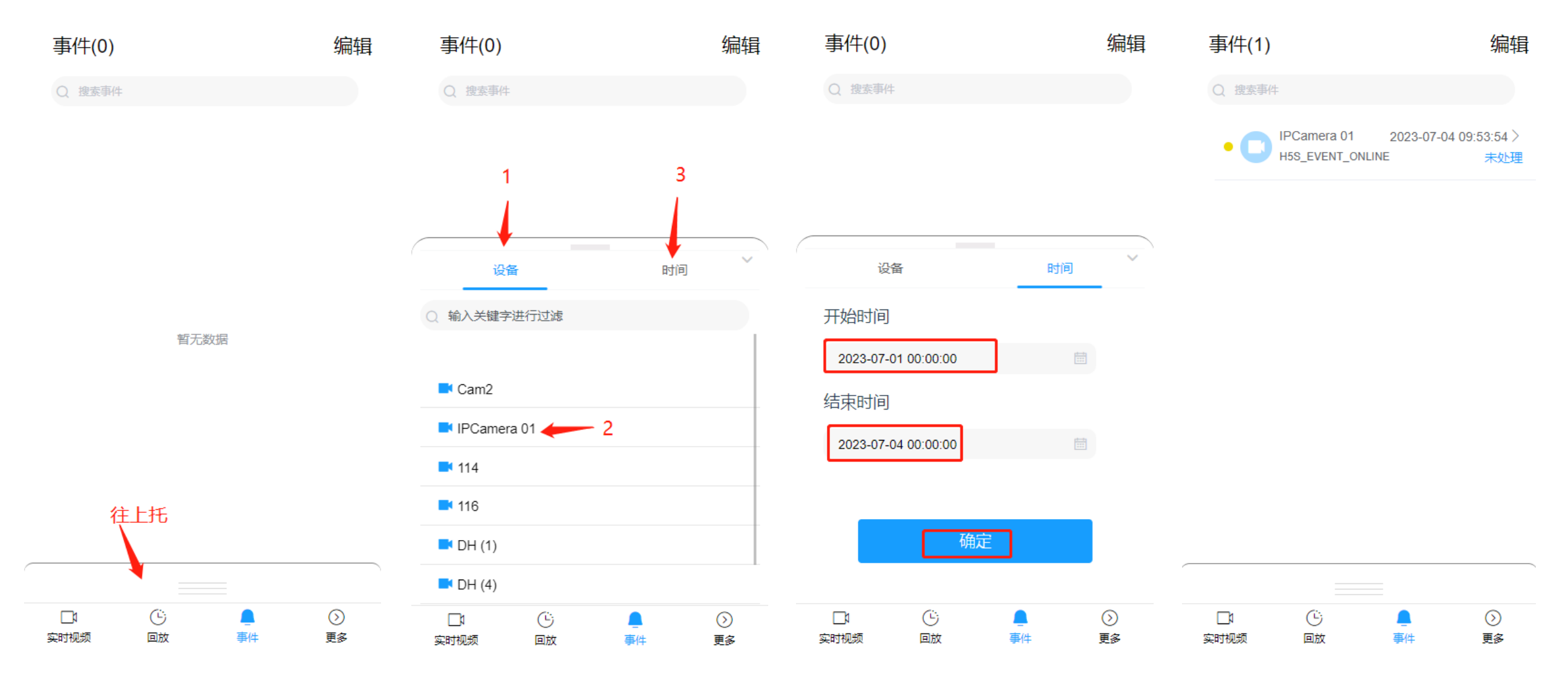

前提条件:已经在h5s web上开启数据库并显示数据库连接成功,实时事件里面订阅了需要看事件的摄像机, app事件里面才能查到对应的事件

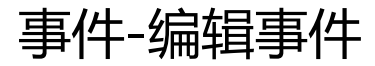

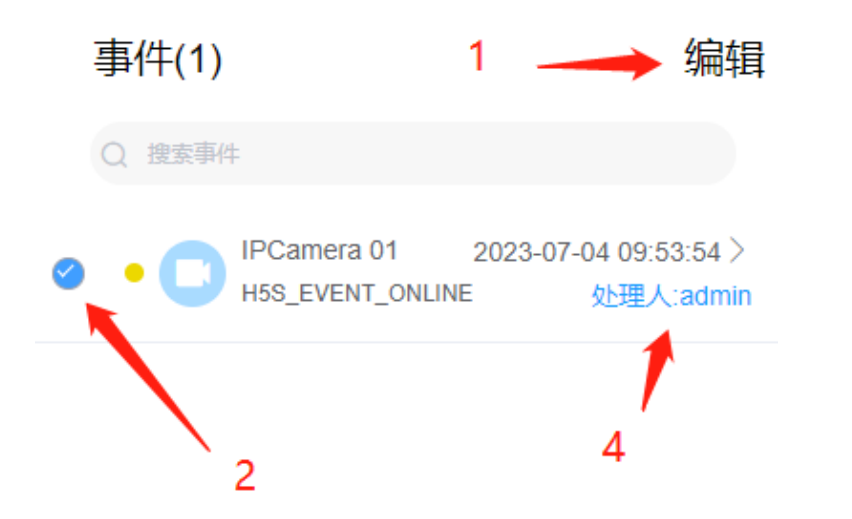

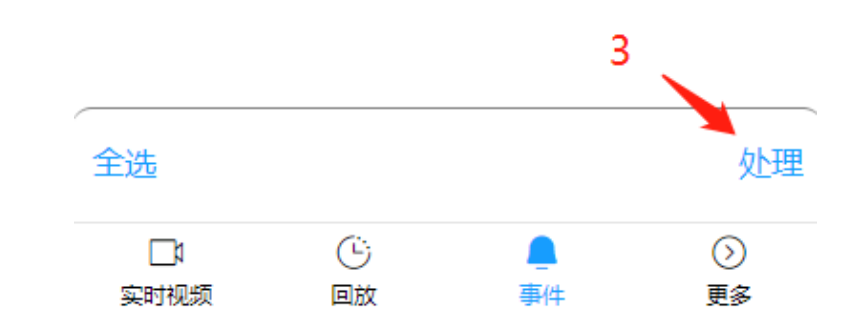

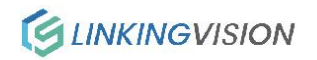

### 更多-编辑、主题

| (8) admin              | 编辑              |
|------------------------|-----------------|
| ☆ 主题                   | >               |
| ① 关于                   | r16.0.0703.23 > |
| <ul><li>② 设置</li></ul> | >               |

| 〈 设置密码 | 完成 |
|--------|----|
| admin  |    |
| 输入旧密码  |    |
| 输入新密码  | 0  |
| 再次输入密码 | 0  |
|        |    |

至少8位密码、数字或字母,至少包含一个大写一个小 写一个数字,一个特殊字符。密码中不能有连续2个递 增或者递减的数字,不能包含用户名。

Ū

事件

 $\mathbf{O}$ 

更多

| <         | 主题         |   |
|-----------|------------|---|
| 深色模式      |            |   |
| 跟随系统设置    |            |   |
| 开启后, 将跟随到 | 系统打开或关闭深色横 | 記 |

 口
 〇
 〇
 〇

 实时视频
 回放
 事件
 更多

退出登录

□1 ○ <u>○</u> 实时视频 回放 事件

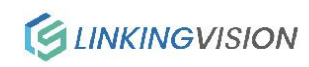

Ο

更多

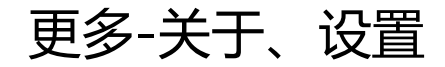

| <     | 设置 |    |     |
|-------|----|----|-----|
| 保持宽高比 |    | C  |     |
| 实时协议  |    | ws | RTC |
| 回放协议  |    | ws | RTC |
|       |    |    |     |

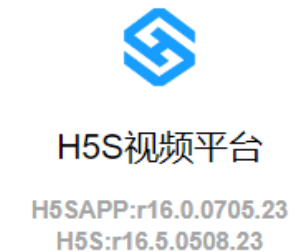

<

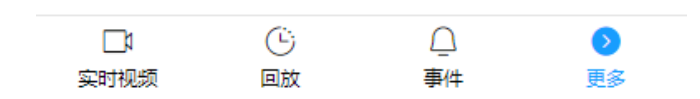

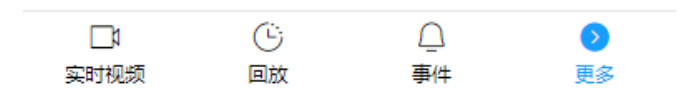

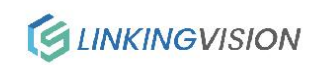